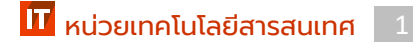

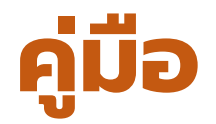

# (Manual)

# ระบบบันทึกการปฏิบัติงาน

## สายสนับสนุนวิชาการ

## ຈັດກຳໂດຍ

## หน่วยเทคโนโลยีสารสนเทศ

มหาวิทยาลัยแม่โจ้แพร่-เฉลิมพระเกียรติ

หน่วยเทคโนโลยีสารสนเทศ มหาวิทยาลัยแม่โจ้-แพร่ เฉลิมพระเกียรติ

## คำนำ

สืบเนื่องจากคณะผู้บริหารมหาวิทยาลัยแม่โจ้-แพร่ เฉลิมพระเกียรติ มีมติให้บุคลาการ สายสนับสนุนทุกคนต้องจัดทำรายงานการปฏิบัติงานในแต่ละวัน เพื่อนำข้อมูลไปใช้ในการ บริหารจัดการในส่วนของบุคลากรฝ่ายสนับสนุนการศึกษา จึงมีมติให้หน่วยงานเทคโนโลยี สารสนเทศดำเนินการสร้างระบบบันทึกข้อมูลการปฏิบัติงานขึ้นมาเพื่ออำนวยความสะดวกและ ให้เป็นมาตราฐานเดียวกันในการบันทึกข้อมูลการปฏิบัติงาน

หน่วยงานเทคโนโลยีสารสนเทศจึงสนองนโยบายในการสร้างระบบดังกล่าวขึ้นมา และ ได้ออกแบบให้สอดคล้องกับระบบงานที่หน่วยงานเทคโนโลยีสารสนเทศได้วางแผนไว้และเพื่อ รองรับระบบใหม่ที่จะสร้างขึ้นในอนาคต

## สารบัญ

|       |                                          | หน้า |
|-------|------------------------------------------|------|
| 1.    | การเข้าใช้งานระบบบันทึกข้อมูลสายสนับสนุน | 4    |
| 2.    | ระบบบันทึกข้อมูลสายสนับสนุนวิชาการ       | 5    |
|       | 2.1 บันทึกลักษณะการทำงาน                 | 6    |
|       | 2.2 บันทึกการปฏิบัติงาน                  | 7    |
|       | 2.3 งานที่ได้รับมอบหมาย                  | 8    |
|       | 2.4 แสดงกราฟการปฏิบัติงาน                | 8    |
|       | 2.5 ปฏิทินการปฏิบัติงาน                  | 9    |
|       | 2.6 รายงานข้อมูลปฏิบัติงาน               | 9    |
| ผู้จั | ัดทำ                                     | 10   |

### 1. การเข้าใช้งานระบบบันทึกข้อมูลสายสนับสนุน

การเข้าใช้งานระบบบันทึกข้อมูลสายสนับสนุนวิชาการ เป็นส่วนหนึ่งของ ระบบข้อมูลบุคลากร มหาวิทยาลัยแม่โจ้-แพร่ เฉลิมพระเกียรติ เปิดโปรแกรมเบราเซอร์ (แนะนำ Google Chrome) พิมพ์ที่อยู่ mis.phrae.mju.ac.th จากนั้นลงชื่อเข้าระบบ

| ← → C ① Nots          | ecure   mis.phrae.mju.a           | c.th/default.aspx                                                                                                    | <b>0</b> 7 | ē₂ | ☆ |
|-----------------------|-----------------------------------|----------------------------------------------------------------------------------------------------|------------|----|---|
| Meejo Un<br>auuhimudi | <b>iversity Phree C</b><br>mestad | ampus                                                                                                    |            |    |   |
| หน้าหลัก              |                                   |                                                                                                    |            |    |   |
|                       | Username                          | @mju.ac.th หรือ @phrae.mju.ac.th                                                                                                    |            |    |   |
|                       | Password                          | LOGIN                                                                                                    |            |    |   |
|                       |                                   |                                                                                                    |            |    |   |
|                       |                                   |                                                                                                    |            |    |   |
|                       | ระบบสำนักง<br>E-C<br>พัฒนาระบบโด  | านอิเลคทรอนิกส์ มหาวิทยาลัยแม่ไจ้-แพร่ เฉลิมพระเกียรดิ<br>Thce System Mægo University Phrae Campus<br>ย งานเทคโนโลยีสารสนเทศ โทร 0 5464 8593-5 ต่อ 6093 |            |    |   |

เมื่อลงชื่อเข้าใช้ระบบแล้วให้คลิกเมนู ระบบบันทึกข้อมูลสายสนับสนุน

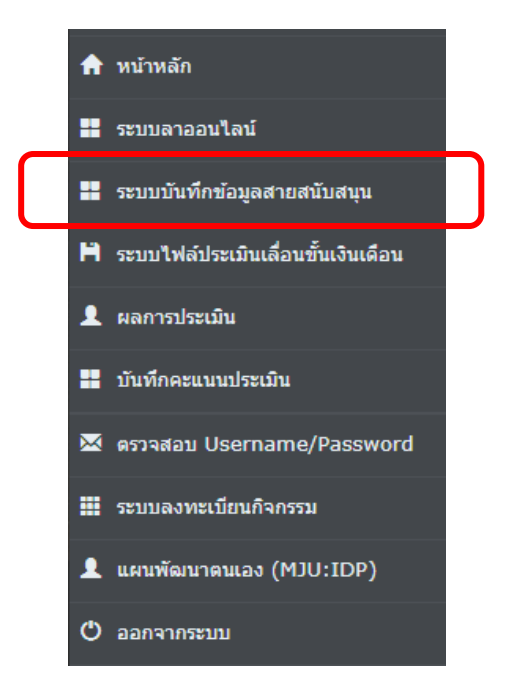

### 2. ระบบบันทึกข้อมูลสายสนับสนุนวิชาการ

้เมื่อเข้าระบบแล้วจะปรากฎเมนูการใช้งาน (ดังภาพด้านล่าง) ซึ่งแต่ละเมนูจะมีคำอธิบายดังนี้

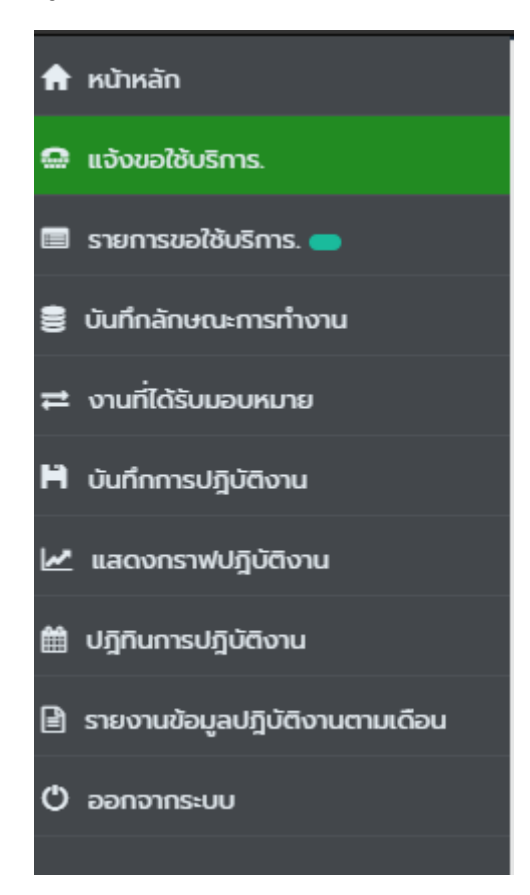

หน้าหลัก = กลับไประบบข้อมูลบุคลากร

แจ้งขอใช้บริการ = เข้าสู่ระบบแจ้งขอใช้บริการ

<mark>รายการขอใช้บริการ</mark> = หน้าจอแสดงการขอใช้บริการและสถานะ

```
บันทึกลักษณะการทำงาน = เพื่อบันทึกลักษณะการทำงานโดยหัวหน้างานต้องรับทราบเพื่อ
กำหนดลักษณะงานร่วมกัน
```

้งานที่ได้รับมอบหมาย = หัวหน้างานได้มอบหมายงานให้ผู้ปฏิบัติงานดำเนินการ

บันทึกการปฏิบัติงาน = กรอกข้อมูลการปฏิบัติงานประจำวัน

้แสดงกราฟปฏิบัติงาน = รายงานการปฏิบัติงานที่หัวหน้างานเห็นชอบแล้วแสดงเป็นกราฟ

ปฏิทินการปฏิบัติงาน = รายงานการปฏิบัติงานแสดงในรูปแบบปฏิทิน

<mark>รายงานข้อมูลปฏิบัติงานตามเดือน</mark> = รายงานการปฏิบัติงานแสดงในรูปแบบแยกตามวันที่

ออกจากระบบ = เมนูออกจากระบบบันทึกข้อมูลสายสนับสนุน

เพื่อประสิทธิภาพของการใช้งานระบบควรปฏิบัติตามขั้นตอนดังนี้ \*

## 2.1 บันทึกลักษณะการทำงาน

ใช้สำหรับกำหนดลักษณะการทำงานที่ทำซ้ำ ๆ โดยกรอกข้อมูลการปฏิบัติงาน และระยะเวลาที่ใช้ ดำเนินการโดยหัวหน้างานต้องรับทราบในข้อตกลงและอนุมัติให้กำหนดหัวการปฏิบัติงาน ดังกล่าวข้างต้น

## บันทึกลักษณะการทำงาน

| การปฏิบัติงาน " | ไม่เกิน 250 ตัวอักษร                    |
|-----------------|-----------------------------------------|
|                 |                                         |
| เวลาทำงาน "     | 0 วัน วัน 0 ชั่วโมง ชั่วโมง 0 นาที นาที |
| หน่วยนับ "      | เครื่อง 🔹 •                             |
|                 |                                         |

#### การปฏิบัติงาน

 พิมพ์มาตราฐานการปฏิบัติงาน โดยหัวหน้างานต้องรับทราบ และกำหนดมาตราฐานการทำงานร่วมกัน

#### เวลาทำงาน

กำหนดระยะเวลามาตราฐานที่ใช้ในการทำงาน
 หมายเหตุ : หน่วยเวลาที่ไม่นับให้กำหนดค่าเป็น 0

#### หน่วยนับ

กำหนดค่าหน่วยนับของงาน เช่น เครื่อง, ครั้ง, ฉบับ, เป็นต้น
 หมายเหตุ : + คือเพิ่ม - คือแก้ไข

#### บันทึก

 เมื่อกรอกข้อมูลแล้วเสร็จ คลิกเพื่อบันทึก ข้อมูลจะปรากฏใน หน้าต่างรายการด้านล่าง

เมื่อบันทึกข้อมูลแล้วเสร็จจะปรากฏข้อมูลที่บันทึกในตารางด้านล่าง โดยจะแสดงรายละเอียด ของข้อมูลของลักษณะการทำงานและสถานะ ซึ่งตารางดังกล่าวจะแสดงข้อมูลร่วมกันในกลุ่ม ของกลุ่มงานเดียวกัน ดังตัวอย่างด้านล่าง

| <b>^</b> ; | าง 🗙 รายการ และ                                                 |                           |                                |                  |                    |  |  |  |
|------------|-----------------------------------------------------------------|---------------------------|--------------------------------|------------------|--------------------|--|--|--|
| กรณีที่ร   | รณ์ที่ระบบไม่แสดงการคันหา ให้คลิกปุ่ม Refresh Page              |                           |                                |                  |                    |  |  |  |
| Show       | how 10 v entries Aur                                            |                           |                                |                  |                    |  |  |  |
| รหัส       | ลักษณะงาน                                                       | ระยะเวลาที่ใช้            | หน่วยนับ                       | ອນຸມັຕີໂດຍ       |                    |  |  |  |
| 14         | ออกแบบ พัฒนา ปรับปรุงระบบสารสนเทค และฐานข้อมูล                  | 10 วัน, 0 ชั่วโมง, 0 นาที | ส่วนการ<br>ทำงาน<br>(function) | รอการ<br>อนุมัติ | นายภาคภูมิ บุญมาภิ |  |  |  |
| 15         | จัดทำคู่มีอระบบและคู่มีอผู้ใช้งาน                               | 5 วัน, 0 ชั่วโมง, 0 นาที  | คู่มือ                         | รอการ<br>อนุมัติ | นายภาคภูมิ บุญมาภิ |  |  |  |
| 16         | จัดฝึกอบรมหรือด่ายทอดความรู้ให้ผู้ใช้งาน                        | 2 วัน, 0 ชั่วโมง, 0 นาที  | ครั้ง                          | รอการ<br>อนุมัติ | นายภาคภูมิ บุญมาภิ |  |  |  |
| 17         | ให้คำปรึกษา/ปฏิบัติงานร่วมกับผู้ใช้งาน และหน่วยงานที่เที่ยวข้อง | 1 ชั่วโมง, 0 นาที         | ครั้ง                          | รอการ<br>อนุมัติ | นายภาคภูมิ บุญมาภิ |  |  |  |
| 18         | ศันหาข้อมูลเพื่อหาแนวทางการพัฒนา                                | 6 ชั่วโมง, 0 นาที         | ครั้ง                          | รอการ<br>อนุมัติ | นายภาคภูมิ บุญมาภิ |  |  |  |

## ในกรณีหน่วยงานเดียวกันและลักษณะงานเหมือนกันก็สามารถใช้หัวข้อลักษณะงานร่วมกันได้

### 2.2 บันทึกการปฏิบัติงาน

ใช้สำหรับการบันทึกการปฏิบัติงานประจำที่ทำในแต่ละวัน ซึ่งต้องกรอกข้อมูลให้ครบถ้วน โดย อธิบายข้อมูลที่ต้องกรองดังรูปด้านล่าง

## บันทึกการปฏิบัติงาน

|                       | บันทึกข้อมูลการปรุ                                                     |
|-----------------------|------------------------------------------------------------------------|
| ลักษณะงาน*            | เลือกข้อมูล                                                            |
| ภาระงาน*              | 💿 งานหลัก 🔵 งานรอง                                                     |
| รายละเอียดปฏิบัติงาน* | ไม่เกิน 250 อักษร                                                      |
| ຈຳນວນ*                | 1                                                                      |
| ioan*                 | HEMM                                                                   |
| วันที่ปฏิบัติงาน*     |                                                                        |
| สถานะงาน              | ไหม่ 🔻                                                                 |
| ຜູ້ແວ້ວ               | 🕄 กรณีที่มีผู้นอบหมายงาน/มีผู้ขอใช้บริการแท่นั้น (ไม่รวมผู้ปฏิบัติงาน) |
|                       | เลือกผู้แจ้ง 👻 อัพเกทธ์อผู้แจ้ง                                        |
| แท็กผู้ร่วมงาน.       | ✓ ušon x tùtšon                                                        |
| •                     | - SSINS WALAU                                                          |
|                       | ນັບກິດປ່ວນລ                                                            |

#### ลักษณะงาน

คลิกเลือกลักษณะงานที่ทำ หรือได้รับมอบหมาย

#### ภาระงาน

- คลิกเลือกภาระงานหลัก หรือ ภาระงานรอง

### รายละเอียดการปฏิบัติงาน

- พิมพ์รายละเอียดสำหรับงานที่ทำ

#### จำนวน

- พิมพ์จำนวนงานที่ทำ

#### เวลา

- กำหนดระยะเวลาที่ทำงานโดยระบุเวลาเริ่มทำงานและสิ้นสุดการทำงาน

#### วันที่เริ่มปฏิบัติการงาน - เลือกวันที่ปฏิบัติงาน

#### สถานะงาน

- เลือกสถานะของงาน ใหม่, รอดำเนินการ, อยุ่ระหว่างดำเนินการ หรือปิดงาน

#### ຜູ້ແຈ້ง

- เลือกพู้ขอรับบริการหรือพู้มอบหมายงาน

#### แท็กผู้ร่วมงาน

- คลิก เลือก รายชื่อพู้ร่วมปฏิบัติงาน, หากไม่มีคลิก ไม่เลือก

#### บันทึกข้อมูล

- เมื่อกรอกข้อมูลครบถ้วนคลิกปุมเพื่อบันทึก

เมื่อบันทึกการปฏิบัติงานแล้วเสร็จก็จะแสดงข้อมูลในตารางด้านล่าง โดยจะแสดงงานที่ทำใน แต่ละวันและรวมเวลาปฏิบัติงานเป็นจำนวน ชั่วโมง และนาที

| 14 มกราคม 2563                                                                                                    |           |                      |   |    |                    |                     |          |                |                                                               |
|----------------------------------------------------------------------------------------------------|-----------|----------------------|---|----|--------------------|---------------------|----------|----------------|---------------------------------------------------------------|
| จัดท่ำคู่มือการใช้งานระบบบันทึกข้อมูลการปฏิบัติงานฝ่ายสนับสนุนวิชาการ                                             | 1 คู่มือ  | 14:19:00<br>16:30:00 | 2 | 11 | ปัดงาน<br>9:41:52  | ภาระ<br>งาน<br>หลัก | 9:03:20  | 🔅 รอการอนุมัติ | 🗭 ทำต่อ<br>🥒 แก้ไข<br>Delete                                  |
| O นางศิรภัสสร กันตาด ผู้ขอใช้บริการ<br>Notebook Harddisk เสียเปลี่ยนตัวใหม่ ลง Windows และโปรแกรมอื่นๆใหม่ทั้งหมด | 1 ชิ้น    | 13:03:00<br>14:03:00 | 1 | 0  | ปิดงาน<br>9:41:39  | ภาระ<br>งาน<br>หลัก | 13:04:23 | รอการอนุมัติ   | <ul> <li>M như đã</li> <li>✓ ແก้ไข</li> <li>Delete</li> </ul> |
| Computer HP boot เข้า Windows ไม่ได้ ต้องลงวินโดวส์และโปรแกรมอื่นๆใหม่ทั้งหมด                                     | 1 เครื่อง | 9:00:00<br>12:00:00  | 3 | 0  | ปัดงาน<br>13:02:41 | ภาระ<br>งาน<br>หลัก | 9:03:33  | 🔅 รอการอนุบัติ | <ul> <li>ศากัต่อ</li> <li>✓ แก้ไข</li> <li>Delete</li> </ul>  |
| รวมเวลาปฏิบัติงาน:                                                                                                | 6 ชั่วโมง | 11 นาที              |   |    |                    |                     |          |                |                                                               |

้ในส่วนของตารางการปฏิบัติงานจะมีปุ่ม 🧖 🖮 = ใช้สำหรับงานที่ต้องทำต่อเนื่องในวันต่อไป

🚥 = ใช้กรณีต้องการแก้ไขข้อมูลบันทึกการปฏิบัติงาน 🔤 = ลบข้อมูลการปฏิบัติงาน

## 2.3 งานที่ได้รับมอบหมาย

ในส่วนนี้จะแสดงข้อมูลงานที่ได้รับมอบหมายซึ่งจะมาจากการมอบหมายงานจากหัวหน้างาน และจากบุคลากรที่แจ้งผ่านระบบ ศูนย์แจ้งขอใช้บริการ (One Stop Service Center) ซึ่งจะ เชื่อมโยงกับระบบบันทึกการปฏิบัติงาน เมื่อกดปุ่มรับงานระบบก็จะบันทึกลงในตารางบันทึก การปฏิบัติงานอัตโนมัติ

| รายการผู้ขอใช้บริการ หน่วยเทคโนโลยีสารสนเทศ Requests List |                                             |                                                   |       |                       |                 |
|-----------------------------------------------------------|---------------------------------------------|---------------------------------------------------|-------|-----------------------|-----------------|
| Copy to clipboard Print                                   | Excel                                       |                                                   |       | ค้นหาะ                |                 |
|                                                           | ผู้ขอใช้บริการ                              | ข้อความ                                           | เวลา  | ผู้รับมอบหมาย         |                 |
| 12 กุมภาพันธ์ 2563                                        |                                             |                                                   |       |                       |                 |
|                                                           | วาจารย์ธีราพัฒน์ จักรเงิน<br>ภจารย์         | ขอลงโปรแกรม windows10 เครื่องโน๊ตบุ๊ค อ.ธีราพัฒน์ | 14:27 | • นายวรากร พลเสน      | 🛛 รับงานแล้ว    |
| 07 มกราคม 2563                                            |                                             |                                                   |       |                       |                 |
|                                                           | มายศักดา ปินตาวงค์<br>มิกวิชาการคอมพิวเตอร์ | อาคารน่าชัยอินเตอร์เน็ตซ้า                        | 11:51 | <b>นายวรากร พลเสน</b> | 🛛 รับงานแล้ว    |
| Showing 1 to 2 of 2 entries                               |                                             |                                                   |       |                       |                 |
| -                                                         |                                             |                                                   |       |                       | Previous 1 Next |

### 2.4 แสดงกราฟปฏิบัติงาน

ในส่วนนี้จะแสดงการคำนวนการปฏิบัติงานเป็นกราฟโดยแยกออกเป็นรายวัน รายเดือน และ อื่น ๆ โดยระบบจะคำนวนเวาลาการทำงานให้เฉพาะการบันทึกการปฏิบัติงานที่ได้รับความ เห็นชอบแล้วจากหัวหน้างานเท่านั้น

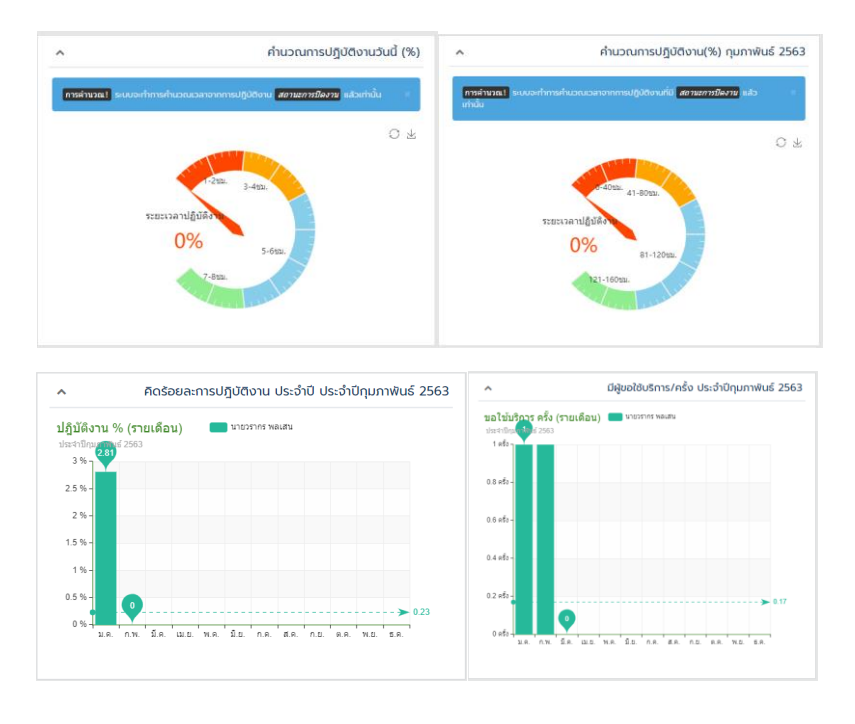

## 2.5 ปฏิทินการปฏิบัติงาน

ในส่วนนี้จะแสดงข้อมูลของบันทึกการปฏิบัติงาน ในรูปแบบของปฏิทิน โดยสามารถดูข้อมูลใน รูปแบบ month=เดือน, week=สัปดาห์, day=วัน, list=รายการ ซึ่งผู้พัฒนาโปรแกรมจะใช้ เชื่อมโยงและต่อยอดระบบที่จะพัฒนาในอนาคตต่อไป

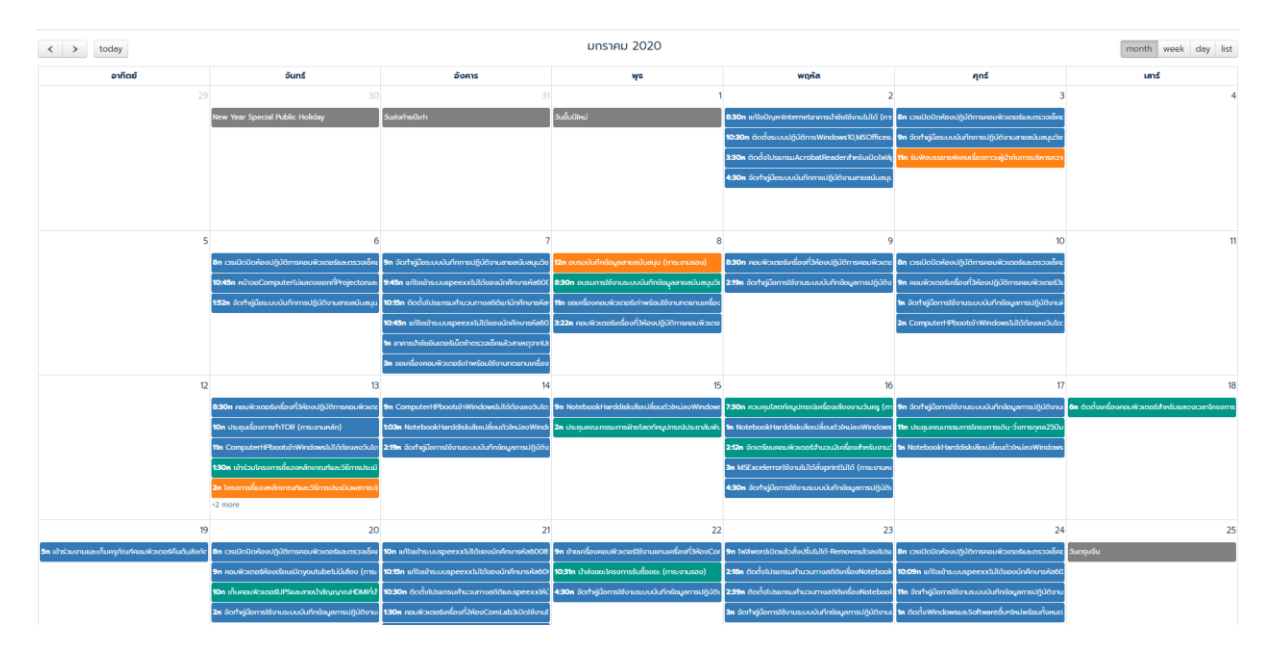

## 2.6 รายงานข้อมูลปฏิบัติงานตามเดือน

ในเมนูนี้ใช้สำหรับแสดงบันทึกการปฏิบัติงานเป็นรายงานในแต่ละเดือนซึ่งสามารถเลือกได้สาม รูปแบบ ดังนี้

| ^                                                 | รายเ         | าารปฏิบัติงาน นายวรากร พลเสน Job lists |
|---------------------------------------------------|--------------|----------------------------------------|
| เลือกปี                                           | 2020 *       |                                        |
| เลือกเดือน                                        | กุมภาพันธ์ 🔹 |                                        |
|                                                   | กับกา        |                                        |
|                                                   |              |                                        |
| ุกรณีที่ระบบไม่แสดงการค้นหา ให้คลิกปุ่ม Refresh F | age .        | н                                      |
| Copy to clipboard Print Excel                     |              | ค้นหาะ                                 |

### คำอบายปุ่มการใช้งาน

### Copy to clipboard = รายงานแบบบันทึกหน้าจอ

Print = สั่งพิมพ์รายงาน

## Excel = รายงานในรูปแบบไฟล์ excel (\*.xlsx)

## 

นายภาคภูมิ บุญมาภิ

นายวรากร พลเสน

เขียนโปรแกรม ทดสอบโปรแกรม/คู่มือ

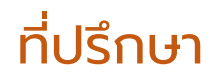

อาจารย์ ดร.พัชรณัฐ ดาวดึงส์

นายศักดา ปินตาวงค์